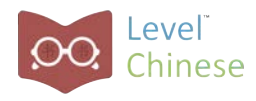

## Learning Center FAQ

There are 3 sections in this document.

<u>Frequently Asked Questions By Both Teachers and Students</u> <u>Frequently Asked Questions By Students</u> <u>Frequently Asked Questions By Teachers</u>

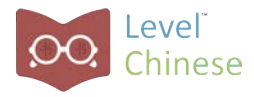

# Frequently Asked Questions By Both Teachers and Students

1. Cannot login

| Check that your username correct, and then try again | , password, and school are |
|------------------------------------------------------|----------------------------|
| MAIL OR USERNAME                                     |                            |
|                                                      |                            |
| ASSWORD                                              |                            |
|                                                      |                            |
| CHOOL                                                |                            |
|                                                      | -                          |

Please check the following with the user reporting the problem:

(a) Wesbite Address (URL):

The URL is <u>app.levelchinese.cn</u>, NOT app.levelchinese.com, NOT <u>www.levelchinese.com</u>, NOT <u>www.levelchinese.cn</u>

#### (b) Username and Password (for students)

Did they used to change their passwords? Teacher can reset student password via Manage.

#### (c) Username and Password (for teachers)

Username : teacher's school email address

Password :

- □ if teacher has never logged into app.levelchinese.cn, then the default password is levelchinese
- If the teacher has logged in at least once to app.levelchinese.cn, then the teacher would have reset his/her password. If the teacher does not remember, please ask the teacher to use "Forgot Password?" to reset password again. A password reset email will be sent to teacher's school email address. Please make sure teacher checks SPAM folder.

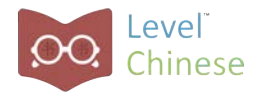

| EMAIL OR USERNAME     |        |
|-----------------------|--------|
| demoteacher@gmail.com |        |
| PASSWORD              |        |
|                       |        |
| SCHOOL                |        |
|                       |        |
|                       |        |
| Forgot Password?      | Log In |

#### (d) Your student changed his/her password

Teacher can reset student password via Manage

| Desitored Groups - Calato                                                                                                    | g Manage Analytics ✓ Learning Center ✓                                                                                                    | Demo |
|----------------------------------------------------------------------------------------------------|----------------------------------------------------------------------------------------------------|------|
| ashboard                                                                                                    |                                                                                                    |      |
| Learning Modules                                                                                                    |                                                                                                    |      |
| Chinese (Simplified) Leveled Reading                                                                                                    |                                                                                                    |      |
|                                                                                                    |                                                                                                    |      |
|                                                                                                    |                                                                                                    |      |
| tergen angen a tergen a tergen a                                                                                                    |                                                                                                    |      |
|                                                                                                    |                                                                                                    |      |
| Assessment Groups                                                                                                    |                                                                                                    |      |
| Assessment Groups                                                                                                    |                                                                                                    |      |
| Assessment Groups<br>New Demo Group<br>16 STUDENTS                                                                                                    | ଡ SAS-ADMIN ଡ<br>students                                                                                                    |      |
| Assessment Groups<br>New Demo Group<br>16 STUDENTS<br>Reading Foundation (Simplified)                                                                                                    | SAS-ADMIN     o     sTUDENTS     Reading Foundation (Simplified)                                                                          |      |
| Assessment Groups<br>New Demo Group<br>% STUDE/TS<br>Reading Foundation (Simplified)<br>Reading Informational Text (Simplified)                                                                        | SAS-ADMIN     o     SAS-ADMIN     STUDENTS     Reading Foundation (Simplified)     Reading Informational Text (Simplified)                |      |
| Assessment Groups<br>New Demo Group<br>16 STUDENTS<br>Reading Foundation (Simplified)<br>Reading Informational Text (Simplified)<br>Writing Informative (Simplified)                                   | SAS-ADMIN     students     Reading Foundation (Simplified)     Reading Informational Text (Simplified)     Chinese Interpersonal Oral 2.0 |      |
| Assessment Groups<br>New Demo Group<br>to STUDENTS<br>Reading Foundation (Simplified)<br>Reading Informational Text (Simplified)<br>Writing Informative (Simplified)<br>Writing Narrative (Simplified) | SAS-ADMIN     STUDENTS     Reading Foundation (Simplified)     Reading Informational Text (Simplified)     Chinese Interpersonal Oral 2.0 |      |

#### (e) The network is wrong.

Our system is hosted in Mainland China. Do not use our system via VPN.

#### (f) Wrong devices or browser.

Browser: Safari or Chrome are the only supported browsers. iPad: iOS version needs to be 12.x or higher.

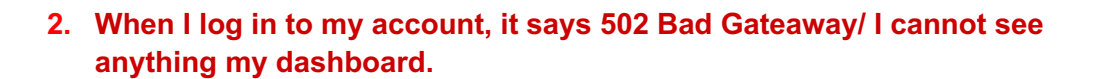

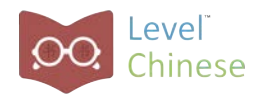

| 502 Bac   | d Gateway |  |
|-----------|-----------|--|
| ngir      | או/1.13.9 |  |
|           |           |  |
|           |           |  |
|           |           |  |
| Dashboard |           |  |

Students have to choose their schools when log in.

| MAIL OR USERNAME         |                     |
|--------------------------|---------------------|
| Test1                    |                     |
| ASSWORD                  |                     |
|                          |                     |
| SCHOOL                   | -                   |
| Shanghai American School | •                   |
| Forgot Password?         | Log In              |
|                          | OR                  |
|                          | C Logia with Clause |

#### 3. System is very slow

Are you using VPN? Our server is in Mainland China, so please do not use the system with VPN.

#### 4. Books do not show characters.

Check browser and iOS version

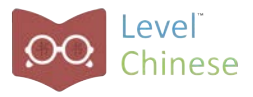

#### 5. Pages do not turn when reading books.

(a) Check browser and iOS version

(b) If the student is using correct browser and iOS version, please send Level Chinese team the screenshot or video so we can look into the problem.

#### 6. I am selecting another level but no new books show up.

(a) Scroll down to see multiple levels of books selected.

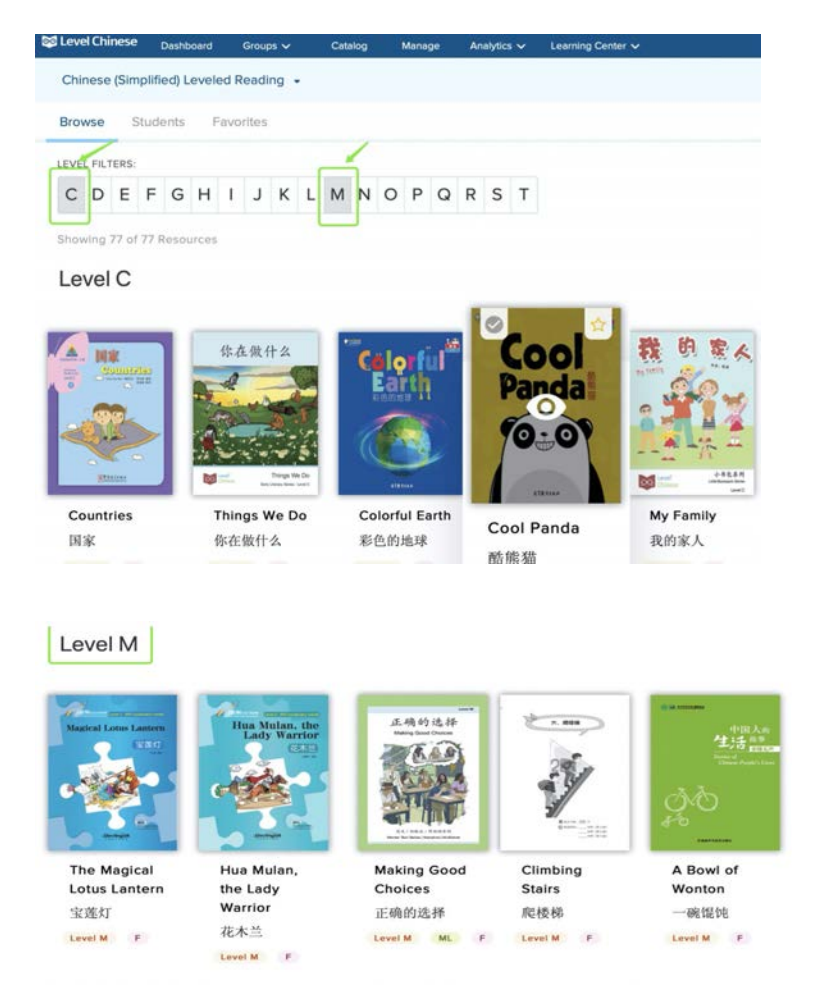

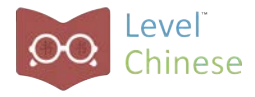

(b) Remember to "un-select" levels which you no longer want to see by clicking on those levels again. Once you "un-select" the level, the color of the level will turn white.

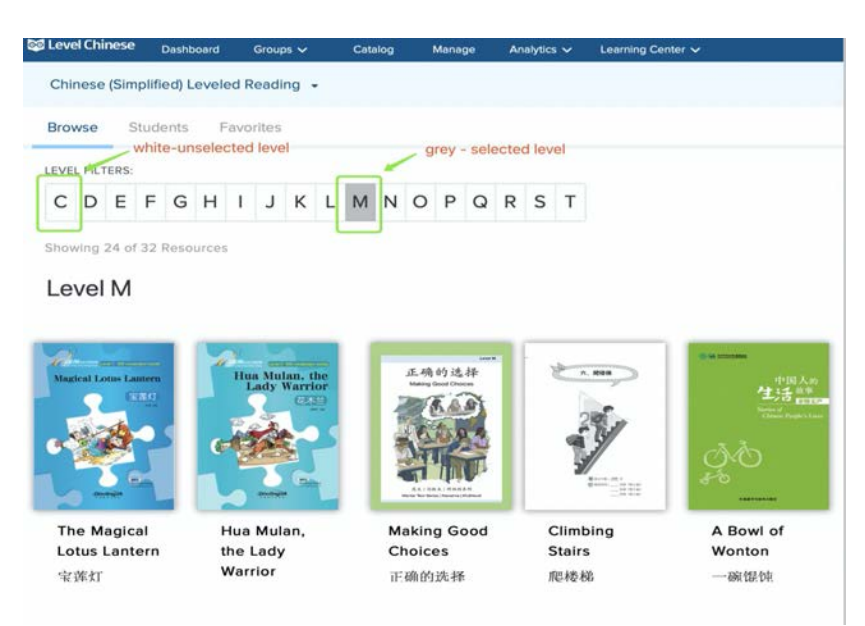

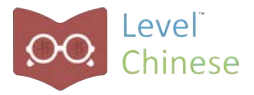

### 1. How do I find the books I already read so I can read the books again?

Go to Activity and click the book cover directly.

| Stevel Chinese Dashboard Groups - Catalog Lea            | arning Center 🗸 |             |              |                 | 💟 Demo D            | 91 Student 🗸 |
|----------------------------------------------------------|-----------------|-------------|--------------|-----------------|---------------------|--------------|
| Chinese (Simplified) Leveled Reading +                   |                 |             |              | Le              | vel Fiction Level L |              |
| Browse Activities Favorites                              |                 |             |              |                 |                     |              |
| Activities                                               |                 |             |              |                 |                     |              |
| Resource                                                 | Assigned        | Due         | Last Read    | Book Status     | Quiz Status         | Results      |
| Salty Coffee<br>给咖啡加点儿盐                                  | Oct 3, 2019     | Oct 5, 2019 |              | Assigned        |                     |              |
| Riding a bicycle and traveling with a cat<br>跨越六个国家的单车之旅 | Sep 27, 2019    |             |              | Assigned        | Assigned            |              |
| Frain Station<br>火车站                                     | Aug 4, 2019     |             |              | Assigned        | Assigned            |              |
| Why Won't Grandpa Move?<br>爷爷为什么不搬家                      | Sep 28, 2019    |             | Sep 28, 2019 | Assignment Done | Assignment Done     | 1/5          |
| Why Won't Grandpa Move?<br>爷爷为什么不搬家                      |                 |             | Feb 4, 2020  | Done            |                     |              |
| Drawing<br>画画儿                                           |                 |             | Oct 23, 2019 | Done            |                     |              |

#### 2. How do I take a quiz again?

| SLevel Chinese Dashboard Groups 🗸 Catalog Lev            | aming Center 🗸 |             |              |                 | 🙂 Demo D                                     | 1 Student 🗸 |
|----------------------------------------------------------|----------------|-------------|--------------|-----------------|----------------------------------------------|-------------|
| Chinese (Simplified) Leveled Reading +                   |                |             |              | Le<br>Le        | vel Fiction Level L<br>vel Non-Fiction Level |             |
| Activities                                               |                |             |              |                 |                                              |             |
| Resource                                                 | Assigned       | Due         | Last Read    | Book Status     | Quiz Status                                  | Results     |
| Salty Coffee<br>给咖啡加点儿盐                                  | Oct 3, 2019    | Oct 5, 2019 |              | Assigned        |                                              |             |
| Riding a bicycle and traveling with a cat<br>跨越六个国家的单车之旅 | Sep 27, 2019   |             |              | Assigned        | Assigned                                     |             |
| Train Station<br>火车站                                     | Aug 4, 2019    |             |              | Assigned        | Assigned                                     |             |
| Why Won't Grandpa Move?<br>符符为什么不撤家                      | Sep 28, 2019   |             | Sep 28, 2019 | Assignment Done | Assignment Done                              | 1/5         |
| Why Won't Grandpa Move?<br>爷爷为什么不搬家                      |                |             | Feb 4, 2020  | Done            |                                              |             |
| Drawing<br>画画儿                                           |                |             | Oct 23, 2019 | Done            |                                              |             |

(a) Go to Activity and click the book cover,

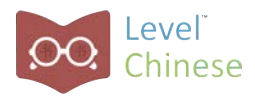

| Evel Chinese Dashboard Gr        | ups 🗸 Catalog Learning Center 🗸  | Demo D1 Student 🗸                                  |
|----------------------------------|----------------------------------|----------------------------------------------------|
| Chinese (Simplified) Leveled Rea | ling •                           | Level Fiction Level L<br>Level Non-Fiction Level E |
| ← Back                           |                                  |                                                    |
| <b>等等为什么</b>                     | Why Won't Grandpa Move?          | View Book                                          |
| L.T. market and                  | 爷爷为什么不搬家                         | Add to Favorites                                   |
| 200                              | Comprehension Quiz (1) Has Audio |                                                    |
|                                  | PUBLISHER TYPE                   |                                                    |
|                                  | Level Chinese Fiction            |                                                    |
| and the                          | TOPIC(S)                         |                                                    |
| Contract Contract Series         | Families and Communities         |                                                    |

 $\times$ 

(c) Read the book and click Take Quiz at the end.

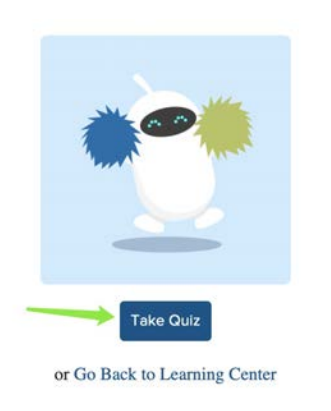

#### 3. How do I listen to the books?

There's an audio button. You can also change the audio speed.

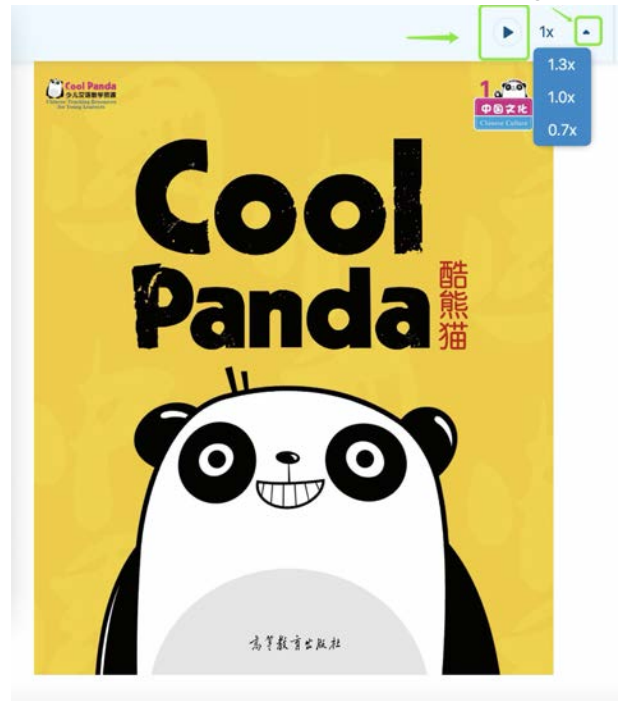

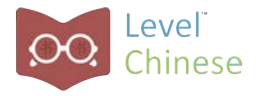

#### 4. Where do I find my reading levels?

You can find it on the upper right corner.

#### Se Level Chinese Dashboard Groups V ... Level Fiction Level L Chinese (Simplified) Leveled Reading -Level Non-Fiction Level E Show Filters Browse Activities Favorites LEVEL FILTERS: CDEFGHIJKLMNOPQRST Showing 24 of 45 Resources Level C -的 你在做什么 我 奶奶 国家 向随 Cool lorfu Panda 0:0 00 80 小书包书! 00

Countries 国家 Things We Do 你在做什么

Colorful Earth 彩色的地球

球 酷熊猫

 Cool Panda
 My Family

 酷熊猫
 我的家人

Hugs are Good 妈妈拖姐姐 Spring is Here 春天到

© Level Chinese 2020

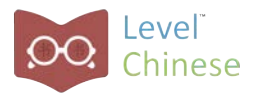

#### 1. Is there a fast way to assign multiple books to multiple students?

(a) On the top of each book cover, there is a checkmark for you to select the book. Once one or more books are selected, then a panel at the bottom of the screen will open up with the Assign button on the right.

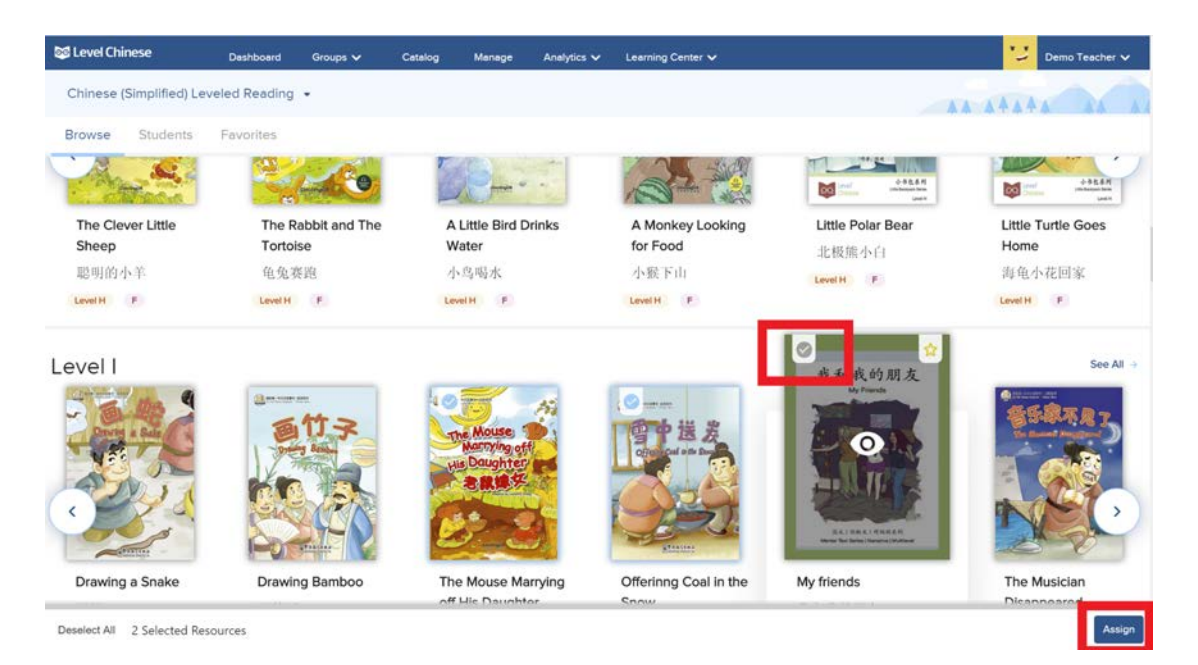

(b) If you

use filters and the result has 30 books or less, then Select All is offered as a convenience.

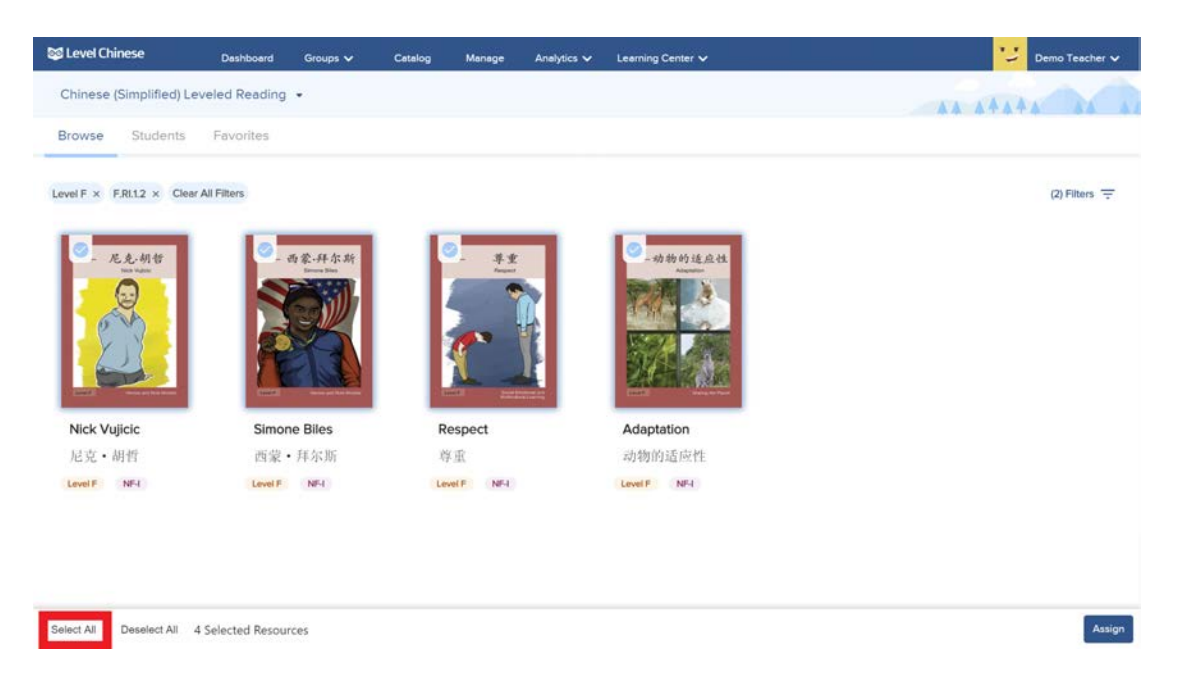

(c) Clicking Assign takes you to the Create Assignment Screen. Within Create Assignment, View All shows you all the books you have selected and you can change your selection. Once you finalize your selection, select students and click "Create Assignment" just like before!

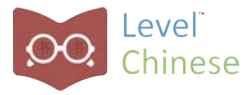

## 2. I accidentally assigned the books which I do not want to assign. How to remove that?

(a) If you want to delete assignments, go to your list of students

| 🞯 Level Chinese | Dashboard     | Groups 🗸                 | Catalog | Manage | Analytics 🗸 | Learning Center 🗸 |         | 💟 Demo Teacher 🗸 |
|-----------------|---------------|--------------------------|---------|--------|-------------|-------------------|---------|------------------|
| Chinese (Simpli | fied) Leveled | d Reading 👻              |         |        |             |                   | **      | AAAA             |
| Browse Stud     | lents Fa      | vorites                  |         |        |             |                   |         |                  |
| (Q              |               |                          |         |        |             | Search            |         | Group            |
| Student         |               | Fiction<br>INSTRUCTIONAL | LLEVEL  | Non    | Fiction     | Assignment        | s Group |                  |
| Carol Chen      |               | Level C                  |         | Leve   | I E         | 0                 | New [   | Demo Group       |
| Trev Dilley     |               | Level C                  |         | Leve   | I E         | 0                 | New [   | Demo Group       |
| Demo A1 Stude   | nt            | Level J                  |         | Leve   | el G        | 5                 | New [   | Demo Group       |
| Demo B1 Stude   | nt            | Level J                  |         | Leve   | G           | 2                 | New [   | Demo Group       |
| Demo C1 Stude   | ent           | Level K                  |         | Leve   | I F         | 10                | New [   | Demo Group       |
| Demo D1 Stude   | int           | Level L                  |         | Leve   | el E        | 5                 | New [   | Demo Group       |
| Demo E1 Stude   | nt            | Level K                  |         | Leve   | el E        | 1                 | New [   | Demo Group       |
| Demo F1 Stude   | nt            | Level G                  |         | Leve   | el E        | 0                 | New [   | Demo Group       |
| Demo H1 Stude   | ent           | Level G                  |         | Leve   | el E        | 0                 | New [   | Demo Group       |

(b) Select the student, select books and then click the "Delete Assignment" button.

| Sevel Chinese          | Dashboard                  | Groups 🗸      | Catalog    | Manage     | Analytics 🗸  | Learning Center 🗸 |                 | 🙄 Lev         |
|------------------------|----------------------------|---------------|------------|------------|--------------|-------------------|-----------------|---------------|
| Chinese (Simplified) I | eveled Reading             | -             |            |            |              |                   |                 | ** ***        |
| ← Back                 |                            |               |            |            |              |                   |                 |               |
| Demo A1 Stu            | dent                       |               |            |            |              |                   |                 | Level Fict    |
| New Demo Group         |                            |               |            |            |              |                   |                 | Level Nor     |
| Delete Assignment      | select and d               | elete assignm | ent<br>Ass | igned      | Due          | Last Read         | Book Status     | Quiz Statu:   |
| Colorful<br>彩色的地       | Earth<br><sup></sup><br>自球 |               | Dec        | 23, 2019   |              |                   | Assigned        | Assigned      |
| Countrie 因家            | 98                         |               | Dec        | : 12, 2019 |              | Oct 4, 2019       | Assigned        | q<br>Assigned |
| 口 Things W 你在做行        | We Do<br>十么                |               | Jul        | 30, 2019   |              | Aug 4, 2019       | Assigned        | Assignment    |
| Urban Plar<br>城市设计     | nning                      |               | Nov        | 23, 2019   | Nov 24, 2019 | Nov 23, 2019      | Assignment Done | Assignment    |

(c) You can also click the "info" button of one book on the Browse page, and then select students and click delete assignment.

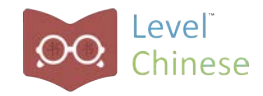

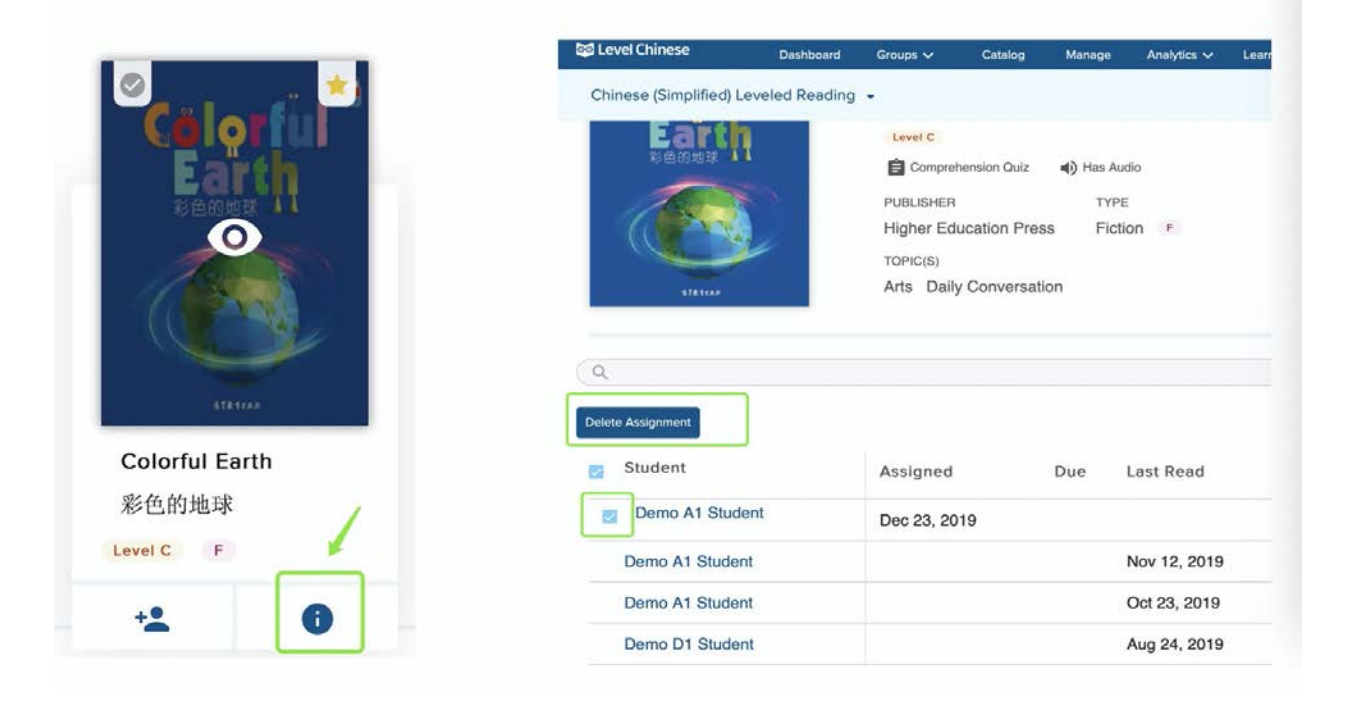

Note: You can only delete the book assignments which have not been read by your students.

**3.** There are some books which appear more than one time in the record. What does it mean? The books without "Assigned Date" are opened by students themselves. These are not assigned by teachers. The system records each time when students open books.

| 🖇 Level Chinese Dashboard Groups 🗸 Catalog               | Manage Analytics 🗸 | Learning Center 🗸   | Level Chinese Teacher 🗸          |
|----------------------------------------------------------|--------------------|---------------------|----------------------------------|
| Chinese (Simplified) Leveled Reading ·                   |                    |                     | ** **** **                       |
| Ten Brothers<br>十兄弟                                      | Aug 28, 2019       | Sep 16, 2019 Assign | nment Done Assignment Done 1 / 5 |
| Wash Your Hands<br>洗手                                    | Aug 25, 2019       | Aug 28, 2019 Assigr | nment Done Assignment Done 4/4   |
| Identifying the Thief by Touching a Bell<br>摸钟辨盗         | Aug 10, 2019       | Oct 4, 2019 Assign  | nment Done Assignment Done 3 / 5 |
| Have a Birthday Party Together<br>生日可以一起过                | Aug 6, 2019        | Aug 23, 2019 Assigr | nment Done Assignment Done 2/5   |
| Jingwei Tries to Fill Up the Sea<br>精卫填海                 | Aug 4, 2019        | Aug 4, 2019 Assigr  | nment Done Assignment Done 1 / 5 |
| Anipa: The Mother of Multi-ethnic Orphans<br>多民族孤儿的妈妈阿尼帕 |                    | Jan 15, 2020 Done   |                                  |
| Anipa: The Mother of Multi-ethnic Orphans<br>多民族孤儿的妈妈阿尼帕 |                    | Jan 15, 2020 Done   |                                  |
| Anipa: The Mother of Multi-ethnic Orphans<br>多民族孤儿的妈妈阿尼帕 |                    | Jan 15, 2020 Done   |                                  |